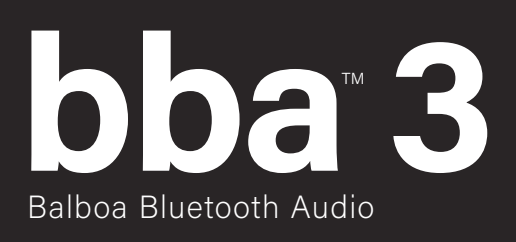

### User Guide

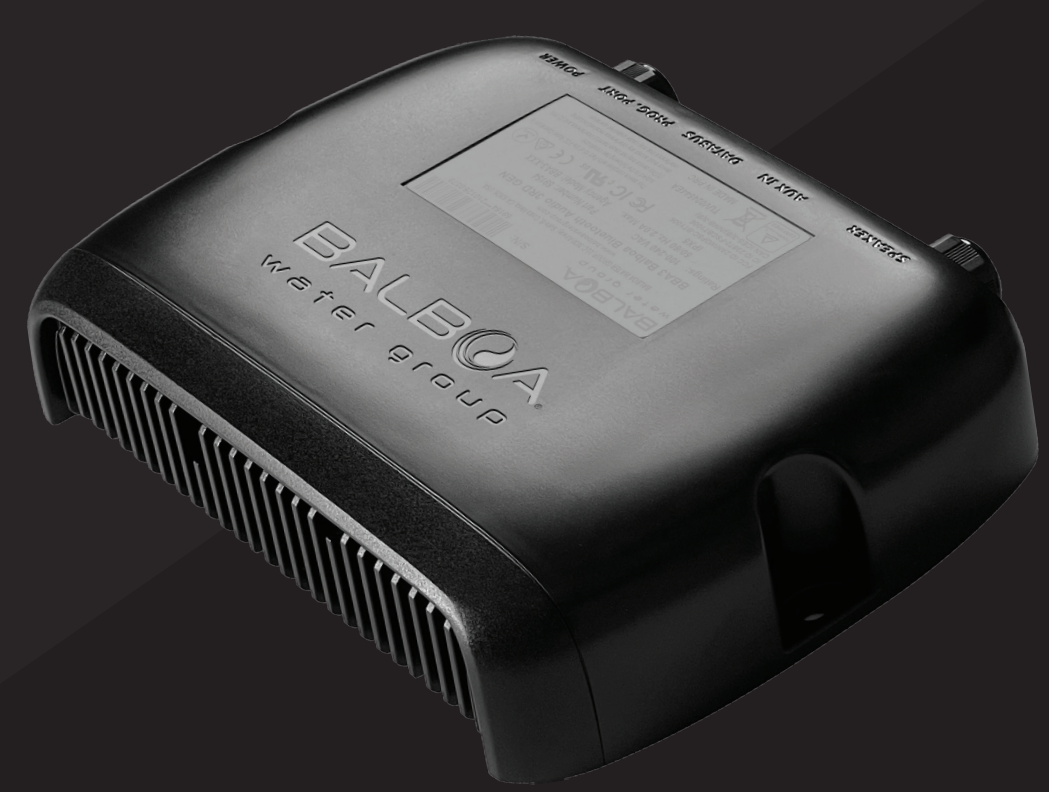

Your Single Source Solution

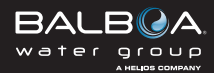

# 

for using Balboa Water Group spa controls.

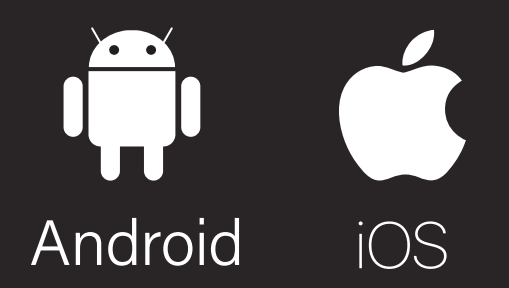

bba<sup>-</sup>3 works with iOS and Android smart devices.

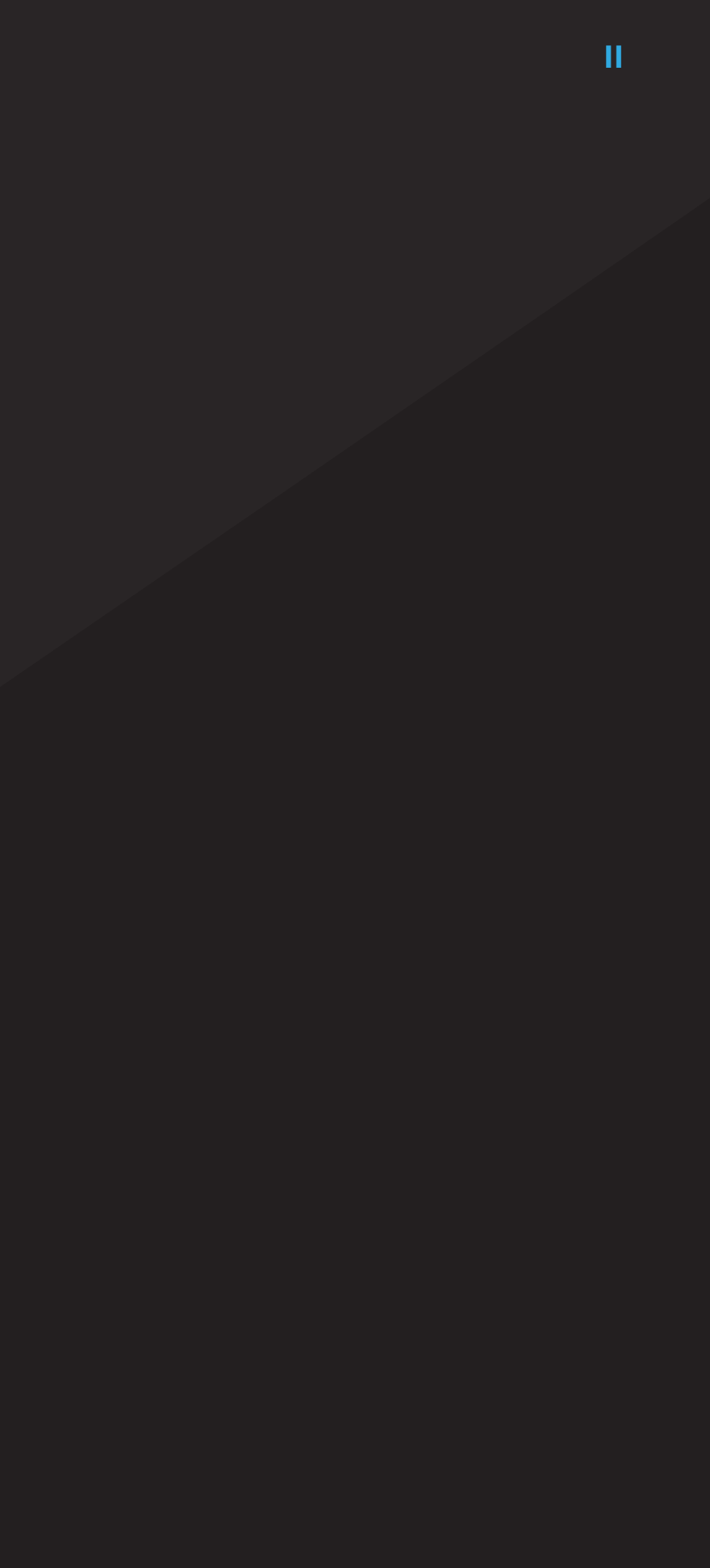

### 

This device complies with part 15 of the FCC Rules. Operation is subject to the following two conditions: (1) this device may not cause harmful interference, and (2) this device must accept any interference received, including interference that may cause undesired operation.

Changes or modifications not expressly approved by the party responsible for compliance could void the user's authority to operate the equipment.

NOTE: This equipment has been tested and found to comply with the limits for a Class B digital device, pursuant to Part 15 of the FCC Rules. These limits are designed to provide reasonable protection against harmful interference in a residential installation. This equipment generates, uses and can radiate radio frequency energy and, if not installed and used in accordance with the instructions, may cause harmful interference to radio communications. However, there is no guarantee that interference will not occur in a particular installation. If this equipment does cause harmful interference to radio or television reception, which can be determined by turning the equipment off and on, the user is encouraged to try to correct the interference by one or more of the following measures:

- Reorient or relocate the receiving antenna.
- Increase the separation between the equipment and receiver.
- Connect the equipment into an outlet on a circuit different from that to which the receiver is connected.
- Consult the dealer or an experienced radio/TV technician for help.

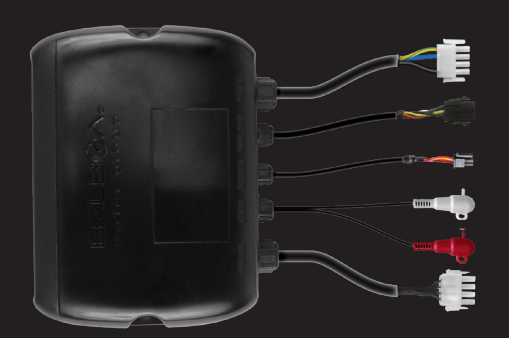

### bba<sup>•</sup>3 NEW AND **REDESIGNED FEATURES**

#### NEW BLUETOOTH TRANSCEIVER

- BT3.0-HS/BT5.0 EDR
- Range: up to 100 feet in open air. Ranges vary as they are dependent on installations and environments.
- The bba<sup>\*\*</sup>3 amplifier works with iOS and android smart devices.

#### NEW PLASTIC ENCLOSURE

IPx5 waterproof

#### TECHNICAL SPECIFICATIONS

#### Speaker impedance

4-8 ohms

#### Output power

- (4 ohm load) 4x30W (42W max per channel)
- (8 ohm load) 4x15W (18W max per channel)
- Input voltage
- 100V 240V AC
- 50/60 Hz

#### Dimensions

- 7.95" wide X 1.91" high X 6.24" deep
- (20.20 cm X 4.85 cm X 15.85 cm)
- Weight
- 3.01lbs. (1.35Kg)
- 4 channel Amp
- Option 1: Sub woofer from the rear 2 channels
- Option 2: 4 channels

Power from AV port of BP control system.

### **TABLE OF CONTENTS**

| 02 | spaTouch <sup>™</sup> | 3 |
|----|-----------------------|---|
|----|-----------------------|---|

- **BLUETOOTH SCREEN** 03
- NAVIGATE TO THE BLUETOOTH SCREEN 04
- 05 PAIR SMART DEVICE
- ADJUST AUDIO SETTINGS 06
- 07 SELECT INPUT MODE
- spaTouch<sup>™</sup> 1 & 2 80

(Graphical User Interface: Icon)

- **BLUETOOTH SCREEN** 09
- 10 PAIR SMART DEVICE
- ADJUST AUDIO SETTINGS 11
- 12 SELECT INPUT MODE
- spaTouch<sup>™</sup> 1, TP900, TP800 13

(Graphical User Interface: Menu)

- **BLUETOOTH SCREEN** 14
- 15 PAIR SMART DEVICE
- 16 SELECT INPUT MODE

**TP700** 

17

18

- **BLUETOOTH SCREEN**
- 19 PAIR SMART DEVICE
- 20 ADJUST AUDIO SETTINGS
- 21 ADJUST VOLUME
- 22 PLAYBACK CONTROLS
- SELECT INPUT MODE 23

#### **TP600, TP400** 24

- PAIR SMART DEVICE 25
- **TP600, TP500S, TP500** 26 (Panels with Menu buttons)
- PAIR SMART DEVICE 27
- TP260, TP240, TP200 28
- 29 PAIR SMART DEVICE
- TROUBLESHOOTING 30

# PANEL spaTouch<sup>M</sup> 3

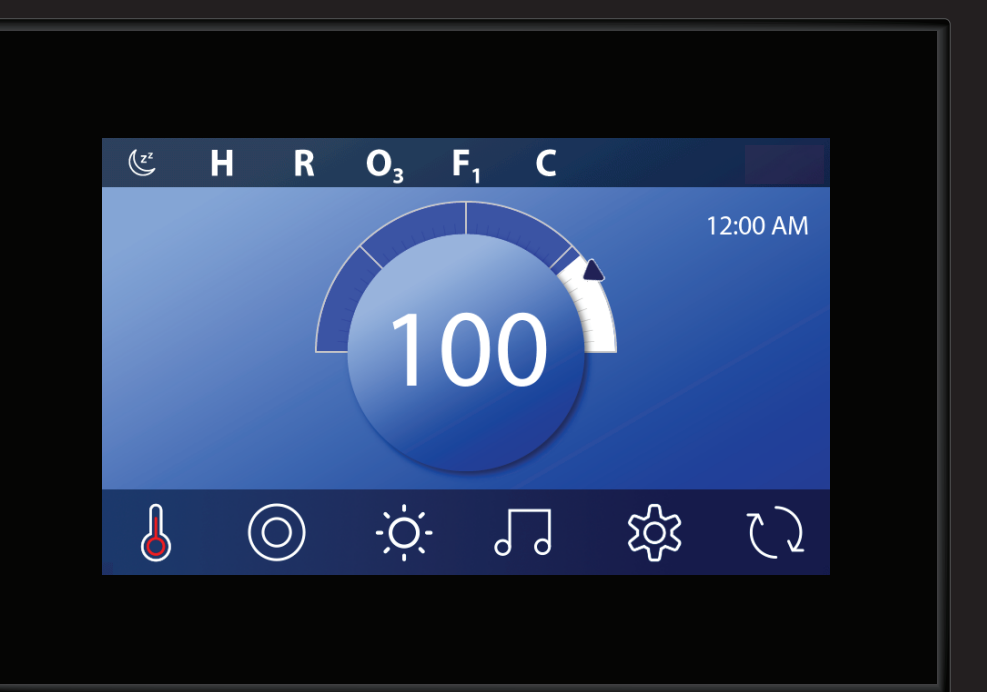

2

## BLUETOOTH SCREEN

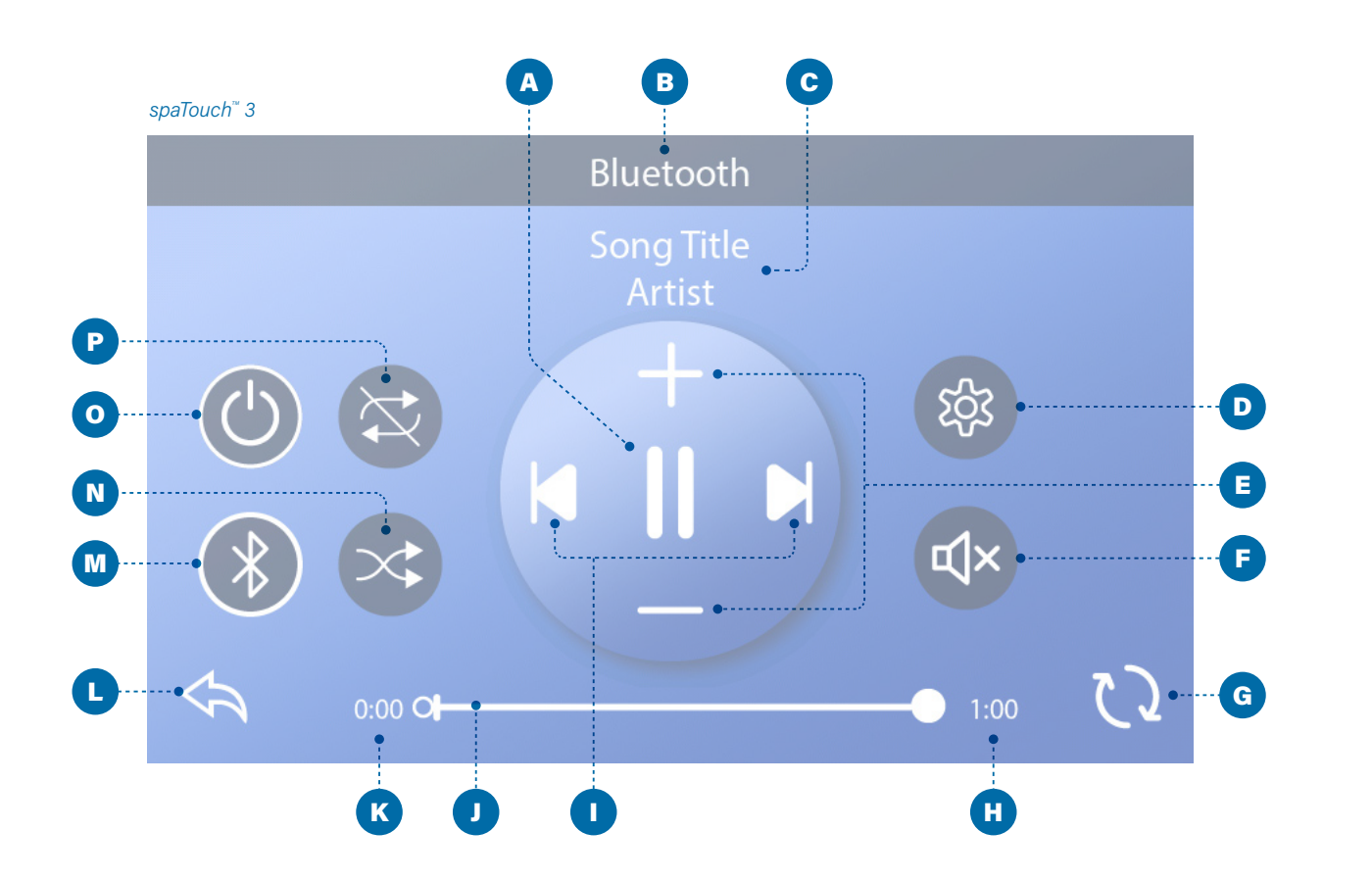

- A Play/Pause
- B Bluetooth Screen
- C Song Title, Artist
- D Settings
- E Volume Up/Down
- F Mute Control
- G Invert Display
- H Remaining Time
- I Track Next/Previous

- J Progress Bar
- K Elapsed Time
- L Back
- M Input Modes: Bluetooth,
- Line In
- N Shuffle Control
- O Power
- P Repeat Control

![](_page_4_Picture_19.jpeg)

![](_page_4_Picture_20.jpeg)

E

![](_page_4_Picture_21.jpeg)

#### NAVIGATE TO THE BLUETOOTH SCREEN

Follow these steps to navigate to the Bluetooth screen (D).

#### If connected to a music source:

1 - Press the Music button (A) to view the Mini Player (B).

2 - Press the Music button again (C) to enter the Bluetooth screen (D).

#### If not connected to a music source:

1 - Press the Music button (A) to enter the Bluetooth screen (D).

#### About the Mini Player:

The Mini Player (B) controls play, pause, track forward/back, and volume up/down.

Hide the Mini Player by pressing the Heater Status button (E) twice. The first press displays the Set Temperature/Time in the Mini Player. The second press hides the Mini Player.

NOTE: If these buttons (F) appear and both have white circles as shown here, your music source is connected. If they appear as shown except either one of them does not have a white circle, your music source is not connected.

![](_page_4_Picture_35.jpeg)

A

![](_page_4_Picture_37.jpeg)

### ---C

![](_page_4_Picture_40.jpeg)

spaTouch™

![](_page_5_Picture_1.jpeg)

![](_page_5_Figure_2.jpeg)

![](_page_5_Picture_3.jpeg)

bba<sup>™</sup>3 Amplifier

![](_page_5_Picture_5.jpeg)

E

#### **PAIR SMART DEVICE**

Follow these steps to pair your smart device with the bba<sup>¬</sup>3 amplifier (E).

1 - Power up the spa.

IMPORTANT: All paired devices are erased from the bba"3 amplifier when power to the spa is cycled. While the bba"3 amplifier forgets your smart device when the spa power is cycled, your smart device might not forget the bba"3 amplifier. In this case, an error message may appear if you try to reconnect. You may need to have your smart device "forget" the bba"3 amplifier, and only after that connect to the bba"3 amplifier again to avoid such error messages.

2 - Press the music button (A) to enter the Bluetooth screen. The music button (A) may not appear if control system (F) did not detect the bba<sup>°</sup>3 amplifier (E).

3 - Press the power button (C) to turn On the bba<sup>°</sup>3 amplifier. This message will appear (B) when your smart device is not connected/paired with the bba<sup>°</sup>3 amplifier. "BT" stands for Bluetooth.

4 - On your smart device, turn On the Bluetooth function.

5 - On your smart device, click search for Bluetooth device. Make sure the smart device is close enough to the spa tub, so the smart device can pair with the bba"3 amplifier.

6 - On your smart device, select "BBA Spa Music" from the pairing list. If "BBA Spa Music" does not appear, repeat steps 1 - 5.

7 - Some smart devices will connect automatically, but with others you will need to select "Connect." Once connected, a white ring appears around the Bluetooth button and "BT Connected" appears at the top of the screen (D). Play music on your smart device. If the music plays from the speakers in the spa, the connection is complete.

NOTE: bba<sup>\*\*</sup>3 operates up to 100 feet in open air. Ranges vary as they are dependent on installations and environments.

![](_page_5_Picture_17.jpeg)

![](_page_5_Picture_18.jpeg)

#### **ADJUST AUDIO SETTINGS**

Follow these steps to adjust the audio settings.

- Navigate to the Bluetooth screen (A); refer to page 4.
- 2 Press the Settings button (B) to enter the Settings screen.
- 3 Make desired changes to the audio settings.

There are two types of filters (C): Low Pass and High Pass. These filters apply to the rear speaker output only. Select Low Pass for subwoofers or High Pass for tweeters. Select OFF if filtering is not desired. Regular speakers do not require filtering.

![](_page_5_Figure_27.jpeg)

- A

В

A Bluetooth B C

![](_page_6_Picture_3.jpeg)

![](_page_6_Figure_4.jpeg)

![](_page_6_Figure_5.jpeg)

#### **SELECT INPUT MODE**

The following input modes are available: Bluetooth, Line In. All control systems are equipped with Bluetooth mode. However, control systems may or may not have Line In, as this input mode is optional.

Follow these steps to select the input mode of the bba<sup>™</sup>3 amplifier.

1 - Navigate to the Bluetooth screen (A); refer to page 4.

2 - Confirm that the bba<sup>™</sup>3 amplifier is turned On. If it is On, a white ring appears around the Power button (B).

3 - Press the Input button (C). If the Bluetooth input mode is selected, this appears (C or D). If the Line In input mode is selected, this appears (E and F).

If you select the Line In input mode (F), you can connect any headphone output to the Aux In connectors (H), but you will likely need an adapter cable because of the different connectors.

Only those settings which remain on the Line In screen (E) are available when using Aux In (H).

The terms "Line In" (E) and "Aux In" (H) refer to the same thing.

The Mini Player (G) on the Main screen looks like this when Line In is the selected input mode. For more information about the Mini Player, view page 4.

![](_page_6_Picture_16.jpeg)

bba<sup>™</sup>3 Amplifier

# PANELS

Graphical User Interface: Icon

Balboa Water Group | Your Single Source Solution

# spaTouch<sup>m</sup> 1&2

8

![](_page_6_Figure_25.jpeg)

へ

## BLUETOOTH SCREEN

![](_page_7_Figure_1.jpeg)

- A Back
- B Progress Bar
- C Song Title, Artist
- D Screen Title: Bluetooth M Mute
- E Song Progress
- F Invert Display
- G Settings
- H Shuffle
- I Repeat: one song or all songs

- J Track Forward
- K Volume Up
- L Play/Pause
- N Track Back
- O Volume Down
- P Input Modes: Bluetooth,
- Line In
- Q Power

#### NOTES:

spaTouch<sup>™</sup> 2 screens are displayed in this chapter. spaTouch<sup>™</sup> 1 has the same icons, but some icons are in different positions.

Some icons such as "Repeat" may not appear if music isn't playing.

![](_page_7_Picture_24.jpeg)

![](_page_7_Picture_25.jpeg)

#### **BLUETOOTH ICONS**

![](_page_7_Picture_27.jpeg)

![](_page_7_Picture_28.jpeg)

![](_page_7_Picture_29.jpeg)

bba<sup>™</sup>3 Amplifier

D

![](_page_7_Picture_31.jpeg)

#### **PAIR SMART DEVICE**

Follow these steps to pair your smart device with the bba<sup>™</sup>3 amplifier (D).

1 - Power up spa.

![](_page_7_Picture_38.jpeg)

B

IMPORTANT: All paired devices are erased from the bba"3 amplifier when power to the spa is cycled. While the bba"3 forgets your smart device when the spa power is cycled, your smart device might not forget the bba"3 amplifier. In this case, an error message may appear if you try to reconnect. You may need to have your smart device "forget" the bba<sup>\*</sup>3 amplifier, and only after that connect to the bba"3 amplifier again to avoid such error messages.

2 - Press the music button (A) to enter the Bluetooth screen. The music button may not appear if control system (E) did not detect the bba<sup>®</sup>3 amplifier (D).

3 - Press the power button (B) to turn On the bba 3 amplifier (D).

4 - On your smart device, turn On the Bluetooth function.

5 - On your smart device, click search for Bluetooth device. Make sure the smart device is close enough to the spa tub, so the smart device can pair with the bba<sup>™</sup>3 amplifier.

6 - On your smart device, select "BBA Spa Music" from the pairing list. If "BBA Spa Music" does not appear, repeat steps 1 - 5.

7 - Some smart devices will connect automatically, but with others you will need to select "Connect." Once connected, this icon will appear (C). Play music on your smart device. If the music plays from the speakers in the spa, the connection is complete.

![](_page_7_Picture_46.jpeg)

NOTE: bba<sup>™</sup>3 operates up to 100 feet in open air. Ranges vary as they are dependent on installations and environments.

![](_page_8_Picture_0.jpeg)

#### **ADJUST AUDIO SETTINGS**

Follow these steps to adjust the audio settings.

- 1 Press the Music button (A) to enter the Bluetooth screen.
- 2 Press the Settings button (B) to enter the Settings screen.
- 3 Press these buttons (D) to select an audio setting. The audio settings are listed below.
- 4 Press these buttons (C) to change the setting's value.

#### **SETTINGS**

- Balance
- Fade EQ Preset
- Filter Bass Gain

Pass and High Pass. These filters apply to the rear speaker output only. Select Low Pass for subwoofers or High Pass for tweeters. Select OFF if filtering is not desired. Normal speakers do not require filtering.

There are two types of filters: Low

#### **R** F<sub>1</sub> O<sub>3</sub> C 12:00am 0 (=)

![](_page_8_Picture_13.jpeg)

![](_page_8_Picture_14.jpeg)

![](_page_8_Picture_15.jpeg)

![](_page_8_Picture_16.jpeg)

bba<sup>™</sup>3 Amplifier

#### **SELECT INPUT MODE**

The following input modes are available: Bluetooth, Line In. All control systems are equipped with Bluetooth mode. However, control systems may or may not have Line In, as this input mode is optional.

Follow these steps to select the input mode of the bba<sup>™</sup>3 amplifier.

1 - Press the Music button (A) to enter the Bluetooth screen.

2 - Confirm that the bba<sup>\*\*</sup>3 amplifier is turned On. If it is turned Off, the button icon (B) will be gray.

3 - Press the Input button (C) to select one of the following input modes:

![](_page_8_Picture_27.jpeg)

Bluetooth (C).

Line In (D)

**USB** (E) - USB is not available with the bba<sup>-</sup>3 amplifier, even though the icon may appear on the panel.

Line In mode (D) allows you to connect any headphone output to the Aux In connectors (F), but you will likely need an adapter cable because of the different connectors.

Only audio settings such as Volume are available when using Aux In (F).

The terms "Line In" (D) and "Aux In" (F) refer to the same thing.

#### **INPUT MODE ICONS**

![](_page_8_Picture_35.jpeg)

Bluetooth Connected

Bluetooth Disconnected

ป V

\*

₿

Only spaTouch<sup> $\mathbb{M}$ </sup> 2 and spaTouch<sup> $\mathbb{M}$ </sup> 1 (software version 3.36 or above) have these icons. Earlier versions of spaTouch<sup>™</sup> 1 have one icon.

Line In

![](_page_8_Picture_42.jpeg)

USB is not available with the bba<sup>™</sup>3 amplifier, even though the USB ..... icon may appear on the panel.

![](_page_8_Picture_44.jpeg)

**C** 

![](_page_8_Picture_45.jpeg)

# PANELS spaTouch<sup>M</sup>1, **TP900, TP800**

Graphical User Interface: Menu

![](_page_9_Figure_2.jpeg)

# BLUETOOTH SCREEN

spaTouch<sup>™</sup> 1, TP900, TP800

![](_page_9_Picture_5.jpeg)

![](_page_9_Picture_6.jpeg)

0

Source

![](_page_9_Picture_8.jpeg)

![](_page_9_Picture_9.jpeg)

Power

#### **BT Connected**

![](_page_9_Figure_16.jpeg)

#### spaTouch™ 1, TP900, TP80

![](_page_10_Picture_1.jpeg)

![](_page_10_Picture_2.jpeg)

![](_page_10_Picture_4.jpeg)

![](_page_10_Picture_5.jpeg)

E

#### **PAIR SMART DEVICE**

Follow these steps to pair your smart device with the bba<sup>°</sup>3 amplifier (D).

1 - Power up spa.

IMPORTANT: All paired devices are erased from the bba"3 amplifier when power to the spa is cycled. While the bba"3 forgets your smart device when the spa power is cycled, your smart device might not forget the bba"3 amplifier. In this case, an error message may appear if you try to reconnect. You may need to have your smart device "forget" the bba"3 amplifier, and only after that connect to the bba"3 amplifier again to avoid such error messages.

2 - Select A/V (A) to enter the Bluetooth screen. A/V may not appear if control system (E) did not detect the  $bba^{3}$  amplifier (D).

3 - Select Power (B) to turn On the bba<sup>--</sup>3 amplifier. One of the following messages will appear at the bottom of the Bluetooth screen.

Discoverable (C). BT Not Connected - "BT" stands for Bluetooth. BT Connected - If this appears, go to step 7.

4 - Turn On the Bluetooth function on your smart device.

5 - On your smart device, click search for Bluetooth device. Make sure the smart device is close enough to the spa tub, so the smart device can pair with the bba"3 amplifier.

6 - On your smart device, select "BBA Spa Music" from the pairing list. If "BBA Spa Music" does not appear, repeat steps 1 - 5.

7 - Some smart devices will connect automatically, but with others you will need to select "Connect." Once connected, play music on your smart device. If the music plays from the speakers in the spa, the connection is complete.

NOTE: bba<sup>™</sup>3 operates up to 100 feet in open air. Ranges vary as they are dependent on installations and environments.

#### spaTouch<sup>™</sup> 1, TP900, TP800

Δ/\ A **4**----В C D E B Line In G bba<sup>\*</sup>3 Amplifier

H

Aux In

![](_page_10_Figure_21.jpeg)

#### **SELECT INPUT MODE**

The following input modes are available: Bluetooth, Line In. All control systems are equipped with Bluetooth mode. However, control systems may or may not have Line In, as this input mode is optional.

Follow these steps to select the input mode of the bba"3 amplifier.

1 - Select A/V to enter the Bluetooth screen (A).

2 - Confirm that the bba<sup>~</sup>3 amplifier is turned On (C). If it is turned Off, these buttons will be dim (B).

3 - Select Source (D) and activate an Input mode. If you activate Bluetooth mode, one of the following messages will appear at the bottom of the Bluetooth screen (E).

Discoverable (E) BT Not Connected - "BT" stands for Bluetooth BT Connected

If you activate Line In mode, this will appear at the bottom of the Bluetooth screen (G).

#### Line In

Only audio settings such as volume are available when using Line In (G).

The terms "Line In" (G) and "Aux In" (H) refer to the same thing.

NOTE: Even though the word USB may appear here (G) as an input mode option, USB is not available with the bba<sup>™</sup>3 amplifier.

# PANEL **TP700**

![](_page_11_Picture_1.jpeg)

### BLUETOOTH SCREEN

![](_page_11_Figure_3.jpeg)

A - Back

F - Settings

D - Bluetooth Screen

E - Volume Up/Down

G - Remaining Time

- H Track Back I - Play/Pause B - Power C - Song Title, Artist
  - J Track Forward
  - K Progress Bar
  - L Elapsed Time
  - M Input Modes: Bluetooth,
  - Line In

![](_page_12_Picture_0.jpeg)

![](_page_12_Picture_1.jpeg)

bba<sup>\*\*</sup>3 Amplifier

B

![](_page_12_Picture_4.jpeg)

Control System

G

#### **PAIR SMART DEVICE**

Follow these steps to pair your smart device with the bba<sup>™</sup>3 amplifier (F).

1 - Power up spa.

**IMPORTANT: All paired devices are erased from** the bba<sup>°</sup>3 amplifier when power to the spa is cycled. While the bba"3 forgets your smart device when the spa power is cycled, your smart device might not forget the bba"3 amplifier. In this case, an error message may appear if you try to reconnect. You may need to have your smart device "forget" bba<sup>\*\*</sup>3, and only after that connect to the bba<sup>\*\*</sup>3 amplifier again to avoid such error messages.

2 - Select the navigation button (A) to enter the main menu.

3 - Select the Bluetooth button (B) to enter the Bluetooth screen (C). The Bluetooth button (B) will not appear if control system (G) did not detect the bba<sup>™</sup>3 amplifier (F).

4 - Select the Power button (E) to turn On the bba<sup>™</sup>3 amplifier.

5 - Turn on the Bluetooth function on your smart device.

6 - On your smart device, click search for Bluetooth device. Make sure the smart device is close enough to the spa tub, so the smart device can pair with the bba<sup>™</sup>3 amplifier.

7 - On your smart device, select "BBA Spa Music" from the pairing list. If "BBA Spa Music" does not appear, repeat steps 1 - 6.

8 - Some smart devices will connect automatically, but with others you will need to select "Connect." Once connected, a white ring appears around the Bluetooth button and "BT Connected" appears at the top of the screen (D). Play music on your smart device. If the music plays from the speakers in the spa, the connection is complete.

NOTE: bba<sup>™</sup>3 operates up to 100 feet in open air. Ranges vary as they are dependent on installations and environments.

![](_page_12_Picture_18.jpeg)

#### **ADJUST AUDIO SETTINGS**

Follow these steps to adjust the audio settings.

1 - Select the navigation button (A) to enter the main menu.

2 - Select the Bluetooth button to enter the Bluetooth screen (B).

3 - Select the Settings button to enter the Settings screen (C). Scroll down to view all available settings.

4 - Make desired changes to the settings.

There are two types of filters (D): Low Pass and High Pass. These filters apply to the rear speaker output only. Select Low Pass for subwoofers or High Pass for tweeters. Select OFF if you do not want a filter. Standard speakers do not require filtering.

![](_page_13_Picture_0.jpeg)

![](_page_13_Picture_1.jpeg)

#### **ADJUST VOLUME**

Follow these steps to adjust the volume.

1 - Navigate to the Bluetooth screen (A), view page 20.

2 - Select the Volume button (B) to enter the Volume screen.

3 - Use the navigation buttons (view page 17) to change the Volume screen settings.

A - Use the LEFT and RIGHT navigation buttons to control the Volume.

B - Use the DOWN navigation button to Mute (D) and Unmute (C).

C - Use the UP or SELECT navigation button to exit the Volume screen.

![](_page_13_Picture_10.jpeg)

![](_page_13_Picture_11.jpeg)

#### **PLAYBACK CONTROLS**

Follow these steps to adjust playback controls.

1 - Play music on your smart device.

2 - Navigate to the Bluetooth screen (A); view page 20.

3 - Select the Player Control button (B) to enter Player Control mode (C).

4 - Use the navigation buttons (view page 17) to change the Player Control settings.

A - Use the LEFT and RIGHT navigation buttons to track forward/back.

B - Use the SELECT navigation button to Play/Pause.

C - Use the DOWN navigation button to enter the Volume screen (view step 3 on page 21).

D - Use the UP navigation button to exit Player Control mode and return to the Bluetooth screen (A).

![](_page_14_Picture_0.jpeg)

![](_page_14_Picture_1.jpeg)

![](_page_14_Picture_2.jpeg)

#### **SELECT INPUT MODE**

The following input modes are available: Bluetooth, Line In. All control systems are equipped with Bluetooth mode. However, control systems may or may not have Line In, as this input mode is optional.

Follow these steps to select the input mode of the bba<sup>™</sup>3 amplifier.

1 - Navigate to the Bluetooth screen (view page 20).

2 - Confirm that the bba<sup>™</sup>3 amplifier is turned On (A). If it is turned On, a white ring appears around the Power button (C).

3 - Use the Input button (B) to select either Bluetooth (B or C) or Line In (D).

If you select the Line In input mode (D), you can connect any headphone output to the Aux In connectors (E), but you will likely need an adapter cable because of the different connectors.

Only audio settings such as volume are available when using Line In (D).

The terms "Line In" (D) and "Aux In" (E) refer to the same thing.

# PANELS

![](_page_14_Picture_13.jpeg)

![](_page_14_Picture_14.jpeg)

bba<sup>™</sup>3 Amplifier

# **TP600, TP400**

TP600, TP400

![](_page_15_Picture_1.jpeg)

![](_page_15_Picture_2.jpeg)

![](_page_15_Picture_3.jpeg)

bba<sup>™</sup>3 Amplifier

D

Control System

NOTE: bba<sup>®</sup>3 operates up to 100 feet in open air. Ranges vary as they are dependent on installations and environments.

#### **PAIR SMART DEVICE**

Follow these steps to pair your smart device with the bba<sup>~</sup>3 amplifier (D).

1 - Power up the spa.

IMPORTANT: All paired devices are erased from the bba<sup>°</sup>3 amplifier when power to the spa is cycled. While the bba<sup>°</sup>3 forgets your smart device when the spa power is cycled, your smart device might not forget the bba<sup>°</sup>3 amplifier. In this case, an error message may appear if you try to reconnect. You may need to have your smart device "forget" bba<sup>°</sup>3, and only after that connect to the bba<sup>°</sup>3 amplifier again to avoid such error messages.

2 - Start at the Home screen. The water temperature is displayed by default (A). Press the TEMP button to begin navigation.

3 - The Set Temperature will appear and begin flashing (B). While the Set Temperature is still flashing, press the LIGHT button until BT appears (C).

BT stands for Bluetooth. BT may not appear if control system (E) did not detect the bba<sup>--</sup>3 amplifier (D).

4 - Press the TEMP button to turn ON/OFF the bba<sup>~</sup>3 amplifier. The Main screen appears (A) when the TEMP button is pressed.

5 - No visual cue indicates whether the bba $\$ 3 amplifier is On or Off.

6 - Turn On the Bluetooth function of your smart device or music device.

7 - On your smart device, click search for Bluetooth device. Make sure the smart device is close enough to the spa tub, so the smart device can pair with the bba"3 amplifier.

8 - On your smart device, select "BBA Spa Music" from the pairing list. If "BBA Spa Music" does not appear, repeat steps 1 - 7.

9 - Some smart devices will connect automatically, but with others you will need to select "Connect." Play music on your smart device. If music does not play, repeat steps 2 - 4. If the music plays from the speakers in the spa, the connection is complete.

# PANELS TP600, TP500

Panels with Menu buttons

![](_page_15_Picture_22.jpeg)

# **TP600, TP500S,**

TP500

#### TP600, TP500S, TP500

![](_page_16_Picture_1.jpeg)

![](_page_16_Figure_2.jpeg)

![](_page_16_Picture_3.jpeg)

bba<sup>™</sup>3 Amplifier

D

![](_page_16_Picture_5.jpeg)

E

NOTE: bba<sup>™</sup>3 operates up to 100 feet in open air. Ranges vary as they are dependent on installations and environments.

#### **PAIR SMART DEVICE**

NOTE: If you have a TP600 panel, and it does not have a MENU button, please refer to page 25.

Follow these steps to pair your smart device with the bba<sup>™</sup>3 amplifier (D).

1 - Power up the spa.

IMPORTANT: All paired devices are erased from the bba"3 amplifier when power to the spa is cycled. While the bba"3 forgets your smart device when the spa power is cycled, your smart device might not forget the bba"3 amplifier. In this case, an error message may appear if you try to reconnect. You may need to have your smart device "forget" bba<sup>\*\*</sup>3, and only after that connect to the bba<sup>\*\*</sup>3 amplifier again to avoid such error messages.

2 - Start at the Main screen (A), and press the MENU button until BT appears (B).

BT stands for Bluetooth. BT may not appear if control system (E) did not detect the bba<sup>w</sup>3 amplifier (D).

3 - Press the TEMP button to turn On/Off the bba<sup>™</sup>3 amplifier. The Main screen appears (A) when the TEMP button is pressed. The music icon (C) will appear which indicates that the bba<sup>™</sup>3 amplifier is turned On.

NOTE: A music icon does not appear on the Main screen of the TP600.

4 - On your smart device, turn On the Bluetooth function.

5 - On your smart device, click search for Bluetooth device. Make sure the smart device is close enough to the spa tub, so the smart device can pair with the bba<sup>™</sup>3 amplifier.

6 - On your smart device, select "BBA Spa Music" from the pairing list. If "BBA Spa Music" does not appear, repeat steps 1 - 5.

7 - Some smart devices will connect automatically, but with others you will need to select "Connect." Play music on your smart device. If music does not play, repeat steps 2 - 3. If the music plays from the speakers in the spa, the connection is complete.

# PANELS

![](_page_16_Figure_22.jpeg)

TP260, TP240, TP200

![](_page_17_Picture_1.jpeg)

![](_page_17_Figure_2.jpeg)

![](_page_17_Picture_3.jpeg)

![](_page_17_Picture_4.jpeg)

bba<sup>®</sup>3 Amplifier

Control Sy

NOTE: bba<sup>®</sup>3 operates up to 100 feet in open air. Ranges vary as they are dependent on installations and environments.

#### **PAIR SMART DEVICE**

Follow these steps to pair your smart device with the bba"3 amplifier (D).

1 - Power up the spa.

IMPORTANT: All paired devices are erased from the bba"3 amplifier when power to the spa is cycled. While the bba"3 forgets your smart device when the spa power is cycled, your smart device might not forget the bba"3 amplifier. In this case, an error message may appear if you try to reconnect. You may need to have your smart device "forget" bba"3, and only after that connect to the bba"3 amplifier again to avoid such error messages.

2 - Start at the Main screen. The water temperature is displayed by default (A). Press the TEMP button to begin navigation.

3 - The Set Temperature will appear and begin flashing(B). While the Set Temperature is still flashing, press theLIGHT button until BT appears (C).

BT stands for Bluetooth. BT may not appear if control system (E) did not detect the bba<sup>--</sup>3 amplifier (D)

4 - Press the TEMP button to turn ON/OFF the bba<sup>\*\*</sup>3 amplifier. The Main screen appears (A) when the TEMP button is pressed.

5 - No visual cue indicates whether the bba $\space{5.5}3$  amplifier is On or Off.

6 - Turn On the Bluetooth function of your smart device or music device.

7 - On your smart device, click search for Bluetooth device. Make sure the smart device is close enough to the spa tub, so the smart device can pair with the bba<sup>--</sup>3 amplifier.

8 - On your smart device, select "BBA Spa Music" from the pairing list. If "BBA Spa Music" does not appear, repeat steps 1 - 7.

9 - Some smart devices will connect automatically, but with others you will need to select "Connect." Play music on your smart device. If music does not play, repeat steps 2 - 4. If the music plays from the speakers in the spa, the connection is complete.

![](_page_17_Picture_21.jpeg)

# Troubleshooting

30

### TROUBLESHOOTING

spaTouch<sup>™</sup> 3

![](_page_18_Picture_2.jpeg)

bba<sup>™</sup>3 Amplifier

![](_page_18_Picture_4.jpeg)

Control System

#### Scenario 01

**Problem:** The error message "BT Comm Lost" (A) appears on the panel display.

**Solution:** The control system has lost communication with the bba<sup>°</sup>3 amplifier (B). Contact customer support for help.

#### Scenario 02

**Problem:** When you try to connect your music device to Aux In on the bba<sup>°°</sup> amplifier, the Aux In connectors on your bba<sup>°°</sup> amplifier are different than these (C).

**Solution:** Your spa is equipped with an earlier version of bba<sup>~</sup> (1 or 2). Contact customer support for help.

#### Scenario 03

**Problem:** Song title appears only sometimes or never.

**Solution 1:** A few music player apps never send song title and other info over Bluetooth, so try another app. Also, some music player apps don't send song title if playing automatically in the background, only if the app is "visibly running" on the device, so try "opening" the app which is playing in the background.

**Solution 2:** If the song title never appears, this can happen for a couple of other reasons. One, you may have an older bba<sup>\*\*</sup> amplifier. Two, you may have an older panel. Contact customer support for help.

![](_page_18_Picture_16.jpeg)

![](_page_18_Figure_17.jpeg)

![](_page_18_Picture_18.jpeg)

![](_page_18_Picture_19.jpeg)

bba<sup>™</sup>3 Amplifier

![](_page_18_Picture_21.jpeg)

#### Scenario 04

**Problem:** When you press the music button (A) or select A/V, it does not go to the Bluetooth screen.

**Solution:** If the screen it takes you to has a Bluetooth button (B), select that Bluetooth button to continue.

That Bluetooth button (B) may not appear if the control system (E) did not detect the bba<sup>°</sup>3 amplifier (D).

NOTE: This can appear on multiple panels. The spaTouch<sup>™</sup>2 screens on this page are used to illustrate the scenario.

![](_page_18_Picture_30.jpeg)

A

#### Scenario 05

**Problem:** The Shuffle and Repeat buttons do not work on my panel (spaTouch<sup>®</sup> 3, spaTouch<sup>®</sup> 2, spaTouch<sup>®</sup> 1).

**Reason:** Some music players/devices do not support Shuffle and/or Repeat.

![](_page_19_Figure_0.jpeg)

#### bba<sup>™</sup>3

🔀 Email

info@balboawater.com

#### Phone

P : + 714.384.0384 Customer Service is available:

M - TH 7:30AM to 7:00PM F - 7:30AM to 5:00PM PT

#### • Corporate Office

Balboa Water Group 3030 Airway Avenue Costa Mesa, CA 92626

#### **MEXICO OPERATIONS**

![](_page_19_Picture_10.jpeg)

Balboa Water Group Aguila Azteca 6011 Baja Maq. El Aquila Mexico 22221

#### **EUROPEAN OPERATIONS**

Balboa Water Group Hydroair International ApS Roustvej 50 DK-6800 Varde